# Resurssikalenterin lisääminen

Voit lisätä resurssikalentereita omaan kalenterinäkymääsi Office 365:ssä.

#### Klikkaa vasemmalta Kalenterin kuvaketta

| ← - | C  outlook.office.com/       | mail/inbox/id/AAQkAGY3MTY2OTNmLTI0ZTg1 | tNDVhMi1iODViLTkyl |
|-----|------------------------------|----------------------------------------|--------------------|
|     | Outlook                      | <i>,</i> ∕ Нае                         |                    |
|     | Koti Näytä Ohje              |                                        |                    |
|     | 🗏 🖸 Uusi sähköpostiviest     | i ∨ Ū ~ Ə Ū ~ ♂ Co                     | ~ ~ ~ ~            |
| 89  | <ul> <li>Suosikit</li> </ul> | ⊘ Tärkeät Muut = Su                    | Jodatin            |
| D   | 🖂 Saapuneet 1                | Auditorio                              |                    |
|     | ▷ Lähetetyt                  | Pyyntö hyväksyttiin.                   | 8                  |
|     | 🔊 Luonnokset 3               |                                        |                    |
|     | Lisää suosikki               |                                        |                    |
|     | <ul> <li>Kansiot</li> </ul>  |                                        |                    |
| •   | 🕞 Saapuneet 🛛 1              |                                        |                    |
|     | 🕅 Luonnokset 3               |                                        | G                  |

### Napsauta Lisää kalenteri

| ~         | ← → C              |     |        |        |        |        |            |                |       |            |             |             |            |  |
|-----------|--------------------|-----|--------|--------|--------|--------|------------|----------------|-------|------------|-------------|-------------|------------|--|
|           | ::: Outlook        |     |        |        |        |        |            |                | ) Hae |            |             |             |            |  |
| $\square$ | Kot                | i   | Näy    | /tä    | 0      | hje    |            |                |       |            |             |             |            |  |
|           | 🗉 🔲 Uusi tapahtuma |     |        |        |        |        |            | ~]             | 6     | Päivä 🗸 🖻  | Työviikko   | III Viikko  | 📰 Kuukausi |  |
| 09        | $\sim$             | ma  | arras  | kuu 2  | 2022   |        | $\uparrow$ | $\downarrow$   | Т     | änään ^    | ~ m         | arraskuu    | 2022 ~     |  |
| D         | 44                 | M   | T<br>1 | K<br>2 | T<br>3 | Р<br>Л | L          | S              |       |            |             |             |            |  |
|           | 44                 | 7   | 8      | 9      | 10     | 11     | 12         | 13             |       | Maanantai  | Tiistai     | Keskiviikko | Torstai    |  |
| *         | 46                 | 14  | 15     | 16     | 17     | 18     | 19         | 20             | 44    | 31. lokata | 1. marrasta | 2           | 3          |  |
| w         | 47                 | 21  | 22     | 23     | 24     | 25     | 26         | 27             |       |            |             |             |            |  |
| _         | 48                 | 28  | 29     | 30     | 1      | 2      | 3          | 4              |       |            |             |             |            |  |
| ×         | 49                 | 5   | б      | 7      | 8      | 9      | 10         | 11             |       |            |             |             |            |  |
| •         |                    |     |        |        |        |        |            |                | 45    | 7          | 8           | 9           | 10         |  |
|           | Ŧ                  | Lis | ää ka  | alent  | eri    |        |            | Lisä kalenteri |       |            |             |             |            |  |
|           | 1                  | Lu  | o Var  | auks   | set-si | vu     |            |                |       |            |             |             |            |  |

#### Napsauta Lisää hakemistosta

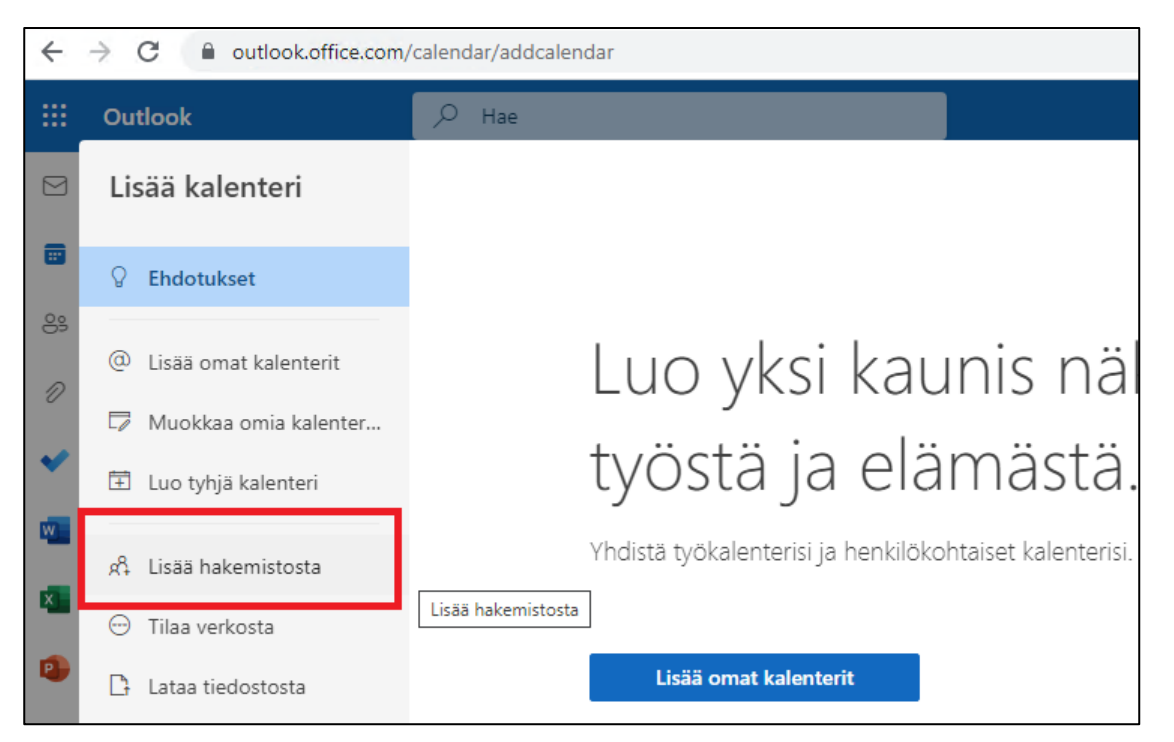

Valitse sähköpostiosoitteesi ylempään kenttään ja kirjoita halutun kalenterin nimi alempaan kenttään. Klikkaa lisättävän kalenterin nimeä listalta. Resurssikalenterit on nimetty loppuliitteellä **\_r** (esimerkissä <u>auditorio r@karsamaki.fi</u>).

| 0            | 🚯 Aloitus   Microsoft 365 x 🧧 Kalenteri – Tapio Paalanko – Outl x 🕂 |                                                                                               |  |  |  |  |  |  |  |  |
|--------------|---------------------------------------------------------------------|-----------------------------------------------------------------------------------------------|--|--|--|--|--|--|--|--|
| $\leftarrow$ | ← → C       outlook.office.com/calendar/addcalendar                 |                                                                                               |  |  |  |  |  |  |  |  |
|              | Outlook                                                             | P Hae □                                                                                       |  |  |  |  |  |  |  |  |
|              | Lisää kalenteri                                                     | Lisää hakemistosta                                                                            |  |  |  |  |  |  |  |  |
|              | S Ehdotukset                                                        | Valitse tili, josta haetaan:                                                                  |  |  |  |  |  |  |  |  |
| 8            | ① Lisää omat kalenterit                                             | tapio.paalanko@karsamaki.fi 🗸                                                                 |  |  |  |  |  |  |  |  |
|              | 🗇 Muokkaa omia kalenter                                             | Valitsemalla henkilön, ryhmän tai resurssin organisaation hakemistosta voit tarkastella kohte |  |  |  |  |  |  |  |  |
|              | 🗄 Luo tyhjä kalenteri                                               | auditorio                                                                                     |  |  |  |  |  |  |  |  |
|              | සී Lisää hakemistosta                                               | A Auditorio<br>auditorio_r@karsamaki.fi                                                       |  |  |  |  |  |  |  |  |
|              | 💬 Tilaa verkosta                                                    | TA Tilanvaraajat Auditorio<br>tilanvaraajat_auditorio@karsamaki.fi                            |  |  |  |  |  |  |  |  |
|              | 🗅 Lataa tiedostosta                                                 | Moderators Auditorio<br>moderators_auditorio@karsamaki.fi                                     |  |  |  |  |  |  |  |  |
|              | Juhlapäivät                                                         | Tärkeimmät 3 tulosta                                                                          |  |  |  |  |  |  |  |  |

Valitse, mihin ryhmään haluat kalenterin lisättävän omassa näkymässäsi, esim. muut kalenterit. Paina sitten Lisää -painiketta.

| 0            | S Aloitus   Microsoft 365 × S Kalenteri – Tapio Paalanko – Outl × + |                                                                                            |  |  |  |  |  |  |  |  |
|--------------|---------------------------------------------------------------------|--------------------------------------------------------------------------------------------|--|--|--|--|--|--|--|--|
| $\leftarrow$ | ← → C   a outlook.office.com/calendar/addcalendar                   |                                                                                            |  |  |  |  |  |  |  |  |
|              | Outlook                                                             | P Hae                                                                                      |  |  |  |  |  |  |  |  |
|              | Lisää kalenteri                                                     | Lisää hakemistosta                                                                         |  |  |  |  |  |  |  |  |
|              | ♀ Ehdotukset                                                        | Valitse tili, josta haetaan:                                                               |  |  |  |  |  |  |  |  |
| 8            | ② Lisää omat kalenterit                                             | tapio.paalanko@karsamaki.fi $\checkmark$                                                   |  |  |  |  |  |  |  |  |
| 7            | 🛱 Muokkaa omia kalenter                                             | Valitsemalla henkilön, ryhmän tai resurssin organisaation hakemistosta voit tarkastella ko |  |  |  |  |  |  |  |  |
| ~            | 🗄 Luo tyhjä kalenteri                                               | A Auditorio X                                                                              |  |  |  |  |  |  |  |  |
|              | දදී Lisää hakemistosta                                              |                                                                                            |  |  |  |  |  |  |  |  |
|              | \ominus Tilaa verkosta                                              | Lisää ryhmään                                                                              |  |  |  |  |  |  |  |  |
| •            | 🗅 Lataa tiedostosta                                                 | Muut kalenterit V                                                                          |  |  |  |  |  |  |  |  |
|              | Juhlapäivät                                                         | Lisää                                                                                      |  |  |  |  |  |  |  |  |

Saat ilmoituksen kalenterin lisäämisestä

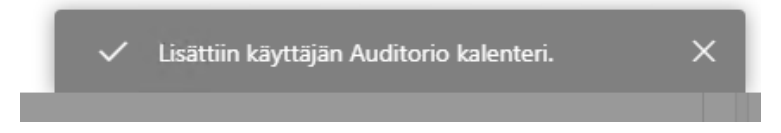

#### Sulje kalenterin lisäysnäkymä ruksista

| 0            | Aloitus   Microsoft 365 🛛 🗙 | 📕 Kalenteri – Tapio Paalanko – Outle 🗙 🕂 |   |                |   |   |   | $\sim$ | 1 | đ               |
|--------------|-----------------------------|------------------------------------------|---|----------------|---|---|---|--------|---|-----------------|
| $\leftarrow$ | → C                         | /calendar/addcalendar                    |   |                |   |   | < | )<br>E | ☆ |                 |
|              | Outlook                     | ,р Hae                                   | c | a Teams-puhelu | Ģ | 4 | ₽ | Q      | ŝ | Ç <sup>15</sup> |
|              | Lisää kalenteri             | Lisää hakemistosta                       |   |                |   |   |   |        |   | ×               |
|              | ♀ Ehdotukset                | Valitse tili, josta haetaan:             |   |                |   |   |   |        |   |                 |

Näet nyt lisätyn kalenterin vasemmassa palkissa **Muut kalenterit** alla. Se on merkitty vihreällä värillä ja myös tähän kalenteriin liittyvät tapahtumat näkyvät tällä samalla värillä oikealla kalenterinäkymässä.

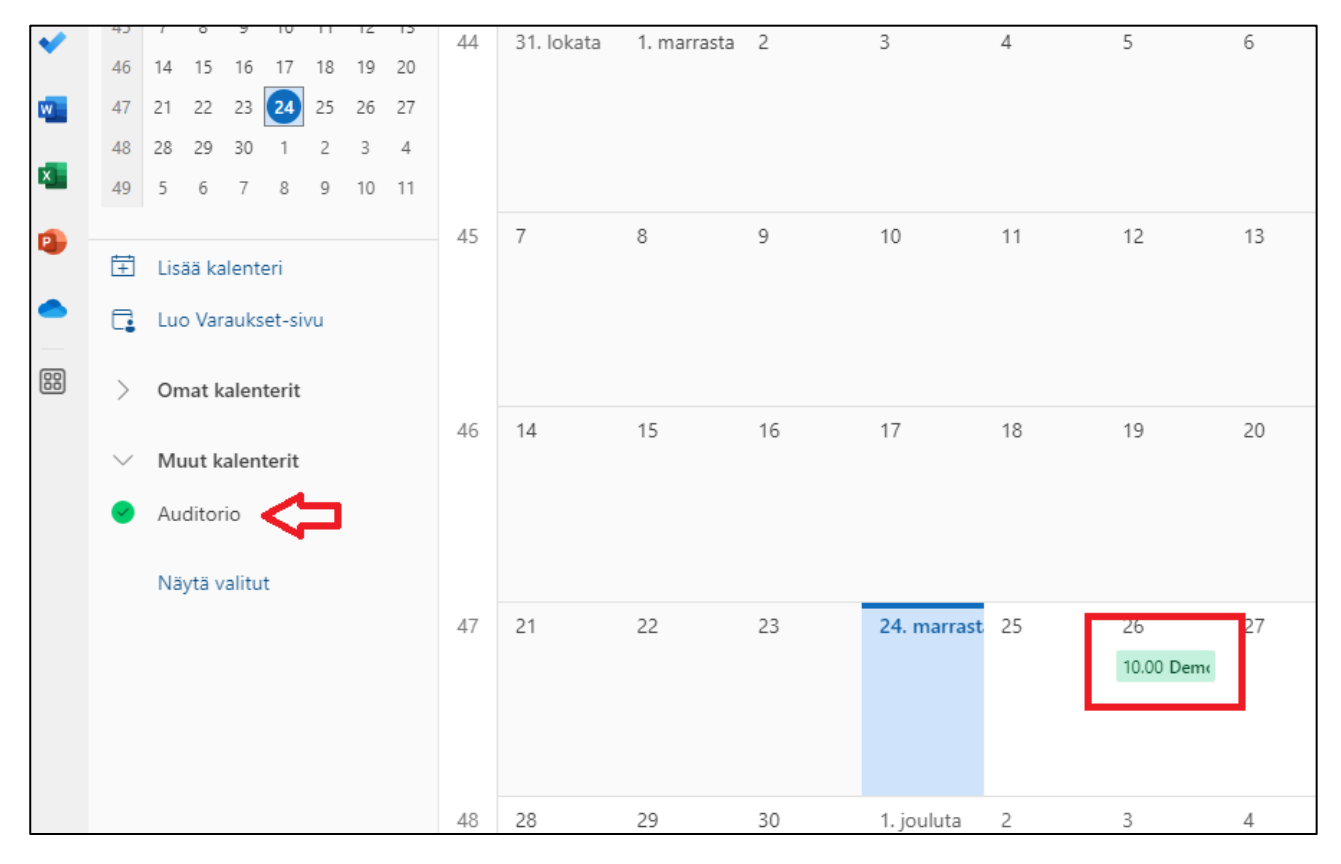

## Resurssikalenterin varaaminen

Resurssi varataan luomalla uusi tapahtuma ja kutsumalla varattava resurssi mukaan tapahtumaan. Resurssi voi olla tyypiltään huone tai laiteresurssi ja näiden erosta kerrotaan alempana lisää.

#### Klikkaa Uusi tapahtuma

| ← → C |         |    |      |       |      |      |            |              |       |            |             |              |
|-------|---------|----|------|-------|------|------|------------|--------------|-------|------------|-------------|--------------|
|       | Outlook |    |      |       |      |      |            |              | ) Hae |            |             |              |
|       | Kot     | i  | Näy  | /tä   | 0    | hje  |            |              |       |            |             |              |
|       |         |    |      | Uusi  | tapa | htun | าล         | ~            | 6     | Päivä 🗸 🖻  | Työviikko   | III Viikko   |
| 69    | $\sim$  | ma | rras | kuu 2 | 2022 |      | $\uparrow$ | $\downarrow$ | Т     | änään ^    | ~ m         | arrasku      |
|       |         | М  | Т    | Κ     | Т    | Ρ    | L          | S            |       |            |             |              |
| Ð     | 44      | 31 | 1    | 2     | 3    | 4    | 5          | 6            |       | Maanantai  | Tiistai     | Keskiviik    |
| ~     | 45      | 7  | 8    | 9     | 10   | 11   | 12         | 13           | 44    | 31. lokata | 1. marrasta | 2            |
| •     | 46      | 14 | 15   | 16    | 17   | 18   | 19         | 20           |       | 14.00 RI 🗘 | 14.00 YI ⊄  | -<br>15.00 M |
| w     | 47      | 21 | 22   | 23    | 24   | 25   | 26         | 27           |       |            | 14.00 YI ©  | 17.00 Va     |
| _     | 48      | 28 | 29   | 30    | 1    | 2    | 3          | 4            |       |            | 19.00 Valtu |              |

Lisää tapahtumalle nimi, päivämäärä ja aika. Klikkaa sitten Hae huone tai sijainti -kenttää.

|                                                                                                    | C ×                         |
|----------------------------------------------------------------------------------------------------|-----------------------------|
| Tapahtuma Ajoitustoiminto                                                                                       |                             |
| 🛫 Vastausvaihtoehdot 🗸 🔤 Varattu 🗸 💢 15 minuuttia ennen alkamisaikaa 🗸 📿 Luokittele 🗸 🔂 Yks                     | sityinen ····               |
|                                                                                                    |                             |
| 🖹 Tallenna 🕒 Kalenteri 🗸                                                                                        | < 🗊 > su joulukuu 4, 2022 🗸 |
| 22 Testitanahtuma                                                                                               |                             |
|                                                                                                    | <sup>12</sup> 12.00–12.30   |
| Construction Kutsu osallistujat Valinnainen                                                                     |                             |
| <ul> <li>▲ 12.2022 Image: 12.00 ∨ ● Koko päivä</li></ul>                                                        |                             |
| 4.12.2022                                                                                                    | 14                          |
| Hae huone tai sijainti                                                                                          |                             |
|                                                                                                    |                             |
| 15 minuuttia ennen alkamisaikaa 🗸                                                                               | 16                          |
| Tämä on testitapahtuma                                                                                          |                             |
|                                                                                                    | 17                          |
| $\mathcal{A}$ A $\Delta^{\circ}$ <b>B</b> $\mathcal{I}$ $   \mathcal{A} \vee \Delta \vee \equiv := := := := ::$ |                             |
|                                                                                                    | 18                          |
|                                                                                                    |                             |
|                                                                                                    | 19                          |

Kirjoita kenttään halutun resurssikalenterin nimi ja valitse se listalta. Resurssin saatavuus valitsemallesi päivälle ja kellonajalle näkyy nimen alla sekä oikealla kalenterin päivänäkymässä. Mikäli omassa kalenterissasi, tai resurssikalenterissa on päällekkäinen varaus valitulle ajankohdalle, näkyy tämä punaisena kalenterissa, etkä voi tehdä varausta.

|                                                                                             | с ×                         |
|---------------------------------------------------------------------------------------------|-----------------------------|
| Tapahtuma Ajoitustoiminto                                                                   |                             |
| 😴 Vastausvaihtoehdot 🗸 🔤 Varattu 🤟 🖸 15 minuuttia ennen alkamisaikaa 🗸 📿 Luokittele 🗸 🔂 Yks | sityinen ····               |
| 🖺 Tallenna 💿 Kalenteri 🗸                                                                    | < 🗊 > su joulukuu 4, 2022 🗸 |
| Estitapahtuma                                                                               | <sup>12</sup> 12.00–12.30   |
| See Kutsu osallistujat Valinnainen                                                          |                             |
| <ul> <li>▲ 12.2022</li></ul>                                                                | 13                          |
| 4.12.2022                                                                                   | 14                          |
| 💿 aud 💿 🗃 Teams-kokous                                                                      | 15                          |
| Käytä tätä sijaintia: aud                                                                   |                             |
| Auditorio ×     O Vapaana                                                                   | 16                          |
| Auditorio                                                                                   |                             |
| + Selaa nuoneennaun avulia                                                                  | 17                          |
|                                                                                             | 18                          |
|                                                                                             |                             |
|                                                                                             | 19                          |

Huoneresurssin lisäksi tapahtumaan on mahdollista varata mukaan laiteresurssi, esimerkiksi kannettava tietokone. Laiteresurssi kutsutaan mukaan aina **Kutsu osallistujat** -kentän kautta hakemalla laitetta, eikä sitä voi valita huoneresurssin tavoin tapahtumapaikaksi.

|                                                                                         | G ×                               |
|-----------------------------------------------------------------------------------------|-----------------------------------|
| Tapahtuma Ajoitustoiminto                                                               |                                   |
| 🚓 Vastausvaihtoehdot 🗸 🔤 Varattu 🗸 🖸 15 minuuttia ennen alkamisaikaa 🗸 📿 Luokittele 🗸 🔓 | Yksityinen ····                   |
| Eihetä 💽 Kalenteri 🗸                                                                    | < 🗊 > su joulukuu 4, 2022 🗸       |
| 🔋 Testitapahtuma                                                                        | 10                                |
| 😂 kannet Valinnainer                                                                    | n                                 |
| © Kannettavat tietokoneet × Koko päivä ⊕ Aikavyöhykkeet                                 | 11                                |
| Tärkeimmät 1 tulosta                                                                    | 12 12.00–12.30 Olet käytettävissä |
| Auditorio X     Teams-kokous                                                            | 13                                |
| ① 15 minuuttia ennen alkamisaikaa ∨                                                     |                                   |
| E Tämä on testitanahtuma                                                                | 14                                |
|                                                                                         | 15                                |
| ${} {} {} {} {} {} {} {} {} {} {} {} {} {$                                              | 16                                |
| IV 📾 😑 🏡 🜽 🚱                                                                            |                                   |
|                                                                                         | 17                                |

Napsauta Lähetä -painiketta vahvistaaksesi tapahtuman ja resurssien varauksen.

Tapahtumasta on mahdollista muodostaa myös Teams-kokous, mutta mikäli olet varaamassa resurssia eikä tapahtumassa ole muita osallistujia, tälle ei yleensä ole tarvetta.

|          |                                                                                                    |                                                          |                                                   |                              | с х          |
|----------|----------------------------------------------------------------------------------------------------|----------------------------------------------------------|---------------------------------------------------|------------------------------|--------------|
| Tapaht   | t <b>uma</b> Ajoitustoiminto                                                                                                    |                                                          |                                                   |                              |              |
|          | astausvaihtoehdot 🗸 🔤 Varatt                                                                                                    | :u 🗸 🖸 15 minuuttia ennen alkar                          | misaikaa 🗸 🔿 Luokittele 🗸 🔓 Yksit                 | yinen                        |              |
| ⊳        | Lähetä 🕒 Kalenteri 🗸                                                                                                    |                                                          |                                                   | < 🗊 > su joulukuu            | 4, 2022 ~    |
| 00<br>+2 | Testitapahtuma                                                                                                    |                                                          |                                                   | 10                           |              |
| ුළ       | Kannettavat tietokoneet $\times$                                                                                                    |                                                          | Valinnainen                                       |                              |              |
|          | Ehdotetut ajat                                                                                                    |                                                          | Asetukset                                         | 11                           |              |
|          | ma 5.12<br>8.00−8.30<br>⊘ Tavoitettavissa: Kaikki                                                                                                    | ma 5.12<br>8.30–9.00<br>♥ Tavoitettavissa: Kaikki        | ma 5.12<br>9.00–9.30<br>♥ Tavoitettavissa: Kaikki | 12 <b>12.00–12.30</b> Kaikki | ovat vapaina |
|          | 4122022                                                                                                    | V Vaka näivä                                             | Aikmaiöhukkoot                                    | 13                           |              |
| G        | 4.12.2022     Image: Constraint of the second second | <ul> <li>✓ Koko paiva</li> <li>✓ Älä toista ✓</li> </ul> | Aikavyöhjykkeet                                   | 14                           |              |
| 0        | E Auditorio X                                                                                                    |                                                          | 💿 球 Teams-kokous                                  | 15                           |              |
| Q        | 15 minuuttia ennen alkamisaika                                                                                                    | ia 🗸                                                     |                                                   | 16                           |              |
| E        | Tämä on testitapahtuma                                                                                                    |                                                          |                                                   |                              |              |
|          |                                                                                                    |                                                          |                                                   | 17                           |              |
|          | 🖋 🗛 A° <b>B</b> I                                                                                                    |                                                          | E →≣ 11                                           | 18                           |              |
|          | IV 🛋 😊 🖢 🌽                                                                                                    | <u></u>                                                  |                                                   |                              |              |
|          |                                                                                                    |                                                          |                                                   | 19                           |              |

Saat resurssin onnistuneesta varauksesta vahvistuksen sähköpostiisi. Mikäli varaus ei onnistunut, tulee myös tästä ilmoitus.

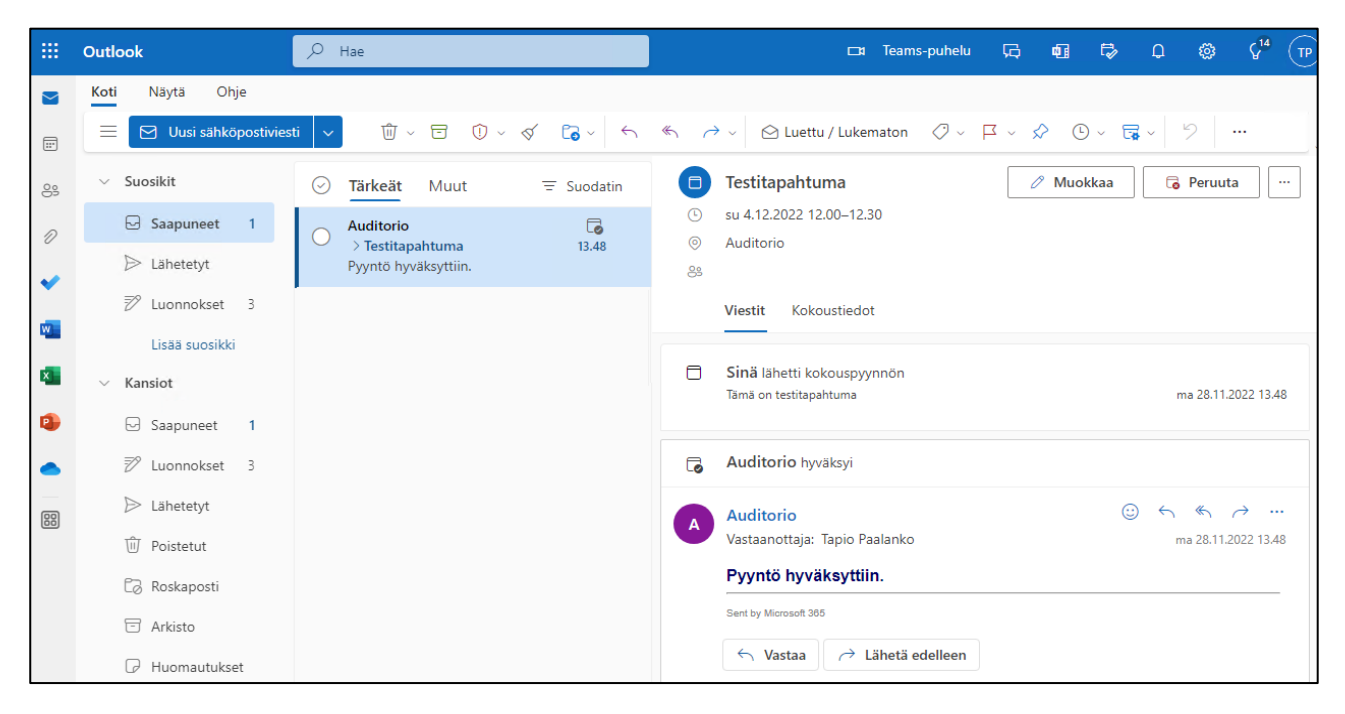